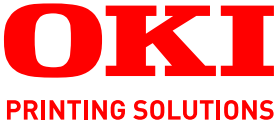

# Finishing Lighter I Darker 4 Image Quality Please make selections and press Reduce I Enlarge Basic Settings Tray Selection 100% Auto Simplex I Duplex Original Size OKI Color Mode Auto el la Auto Auto Color 25-400% Auto Select Presets 1

# Guide rapide de configuration

# C9850 MFP

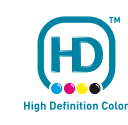

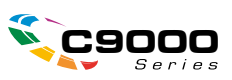

# PRÉFACE

Tout a été fait pour que les informations fournies dans ce document soient complètes, exactes et à jour. Oki décline toute responsabilité quant aux conséquences d'erreurs échappant à son contrôle. Oki ne peut en outre garantir que les changements éventuellement apportés aux logiciels et matériels mentionnés dans ce guide par leurs fabricants respectifs n'affectent pas la validité de ces informations. La mention de produits logiciels fabriqués par d'autres sociétés ne constitue pas nécessairement une approbation par Oki.

Toutes les mesures ont été prises pour que ce document vous apporte une aide précieuse, toutefois nous ne pouvons garantir qu'il traite dans son intégralité toutes les informations contenus.

Les derniers pilotes et manuels sont disponibles sur le site Web Oki à l'adresse suivante : http://www.okiprintingsolutions.com

Copyright © 2008 Oki Europe Ltd. Tous droits réservés.

Oki, Oki Printing Solutions et Microline sont des marques déposées d'Oki Electric Industry Company Ltd.

EFI, Fiery, le logo Fiery et Spot-On sont des marques déposées de Electronics for Imaging, Inc. au U.S. Patent and Trademark Office (bureau des brevets et marques américains).

Fiery Link, SendMe et le logo EFI sont des marques déposées de Electronics for Imaging, Inc.

Microsoft, MS-DOS et Windows sont des marques déposées de Microsoft Corporation.

Apple, Macintosh, Mac et Mac OS sont des marques déposées d'Apple Computer.

D'autres noms de produits et noms de fabriques sont des marques déposées ou marques déposées de leur propriétaire.

# CONTENU

| Préface                                      |
|----------------------------------------------|
| Contenu                                      |
| Remarques, mises en garde et avertissements4 |
| À propos de ce guide                         |
| Suite de documentation                       |
| Objectif de ce guide                         |
| Configuration du MFP                         |
| SendMe                                       |
| Fax                                          |
| Changement du code pays                      |
| Modification des paramètres administrateur   |
| Annexe A - Mise sous ou hors tension         |
| Marche                                       |
| Arrêt                                        |

# **REMARQUES, MISES EN GARDE ET AVERTISSEMENTS**

#### NOTE

Cette indication donne des informations supplémentaires complétant le texte.

# **ATTENTION !**

Cette indication donne des informations supplémentaires à respecter pour éviter des dysfonctionnements de la machine.

# **AVERTISSEMENT !**

Cette indication donne des informations supplémentaires à respecter pour éviter tout risque d'accident corporel.

Les spécifications pourront faire l'objet de modifications sans préavis. Toutes marques déposées reconnues.

# À PROPOS DE CE GUIDE

## SUITE DE DOCUMENTATION

Ce guide fait partie d'une suite de documentation en ligne et papier fournie pour vous aider à vous familiariser avec votre produit et pour tirer parti au maximum de toutes ses puissantes fonctions. Cette documentation est répertoriée ci-dessous pour référence et se trouve sur le CD/DVD des manuels sauf mention contraire :

- > Brochure sur la sécurité de l'installation (documentation papier)
- > Guide rapide de configuration (ce document)
- > Guide rapide de l'utilisateur
- > Guide avancé de l'utilisateur
- > Guide de dépannage et de maintenance
- > Guide de SendMe™
- > Fiery Manuals Suite (Suite de manuels Fiery)
- Guides d'installation pour les consommables et les accessoires en option (documentation papier)
- Aide en ligne accessible à partir des panneaux de commandes, des pilotes d'imprimante et de l'utilitaire

## **O**BJECTIF DE CE GUIDE

Ce guide décrit la configuration requise pour vous permettre d'utiliser les fonctions de base du MFP. Il explique comment configurer :

- Ia fonction SendMe
- > la fonction de télécopie

#### NOTES

*Pour des informations d'installation et de configuration avancées, reportezvous au Guide avancé de l'utilisateur et au Guide de configuration Fiery pour plus de détails.* 

Les informations d'installation initiales peuvent être entrées à partir du panneau de commande du scanner.

#### CONSEIL

Utilisez un clavier USB, une souris USB et un stylet s'ils sont disponibles.

#### NOTE

Cette opération ne doit être effectuée qu'une seule fois, toute autre configuration pourra être effectuée à distance à l'aide de la page Web de l'administrateur ou de l'outil de configuration du réseau.

# **CONFIGURATION DU MFP**

Deux fonctions doivent initialisement être configurées sur le MFP ; SendMe et le fax. Avant de continuer :

- **1.** Si disponible, connectez le clavier dans la prise USB (du côté gauche de l'imprimante).
- 2. Mettez le MFP sous tension. Reportez-vous à l'« Annexe A Mise sous ou hors tension » à la page 13 pour la marche à suivre.

# SendMe

**1.** Appuyez sur le bouton **Setup** (Configurer) du panneau de commande du scanner.

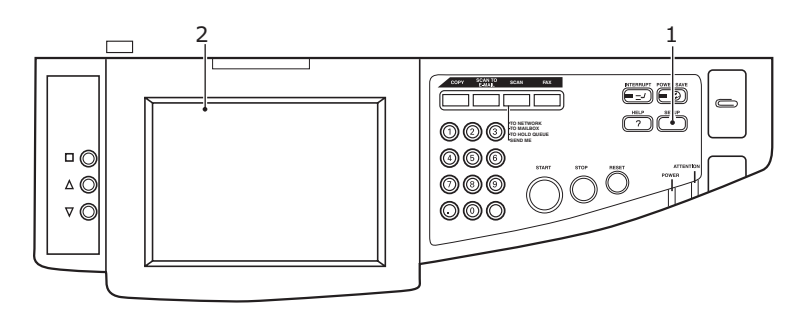

2. Dans l'écran tactile (2), sélectionnez **Administrator Setup** (Configuration de l'administrateur).

| Setup Mode                       | Status             |
|----------------------------------|--------------------|
| Please select item to configure. |                    |
| Setup Main Menu                  |                    |
|                                  |                    |
| Address Book                     | Mailbox            |
|                                  |                    |
| Machine Setup                    | Copy Setup         |
| Scon Proportion Solum            |                    |
| Scann ropentes Setup             | rax ropenies Setup |
| Administrator Setup              |                    |
|                                  |                    |
|                                  |                    |
| Report                           | Counter            |
|                                  | Exit               |
|                                  |                    |

**3.** Faites défiler les options **Administrator Setup**, puis sélectionnez le bouton **SendMe Setup** (3) (Configuration de SendMe).

*Si l'écran du mot de passe s'affiche, entrez votre ID d'utilisateur et votre mot de passe.* 

| etup Mode<br>Please select item to configure. | Statûs        |  |
|-----------------------------------------------|---------------|--|
| Setup Main Menu > Administrator Setup         |               |  |
| Dealer's Information                          |               |  |
| Fax Gateway Mail Address                      | ð             |  |
| Mixed size<br>Show                            |               |  |
| Fax Setup                                     | Page          |  |
| SendMe Setup                                  | 3/3           |  |
| Cancel                                        | Save / Return |  |

Le gestionnaire de configuration de SendMe s'affiche.

| Setup Mode                                           | Status |     |
|------------------------------------------------------|--------|-----|
| Please select item to configure.                     | 8      |     |
| Setup Main Menu > Administrator Setup > SendMe Setup | -      |     |
| SendMeAdm                                            |        | — 4 |
| SoftwareManager                                      |        |     |
|                                                      |        |     |
|                                                      | Page   |     |
|                                                      |        |     |
|                                                      | ок     |     |

4. Sélectionnez le bouton SendMeAdm (4).

**5.** À l'aide du clavier logiciel (ou du clavier USB s'il est disponible), connectez-vous à SendMe.

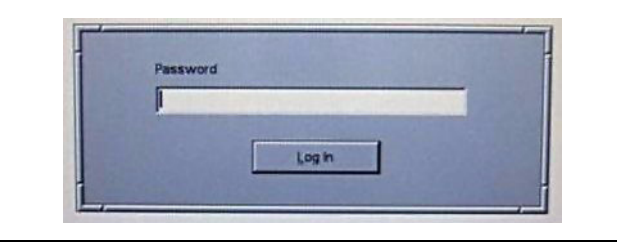

Le mot de passe par défautr est « **sendme** » (minuscules).

L'écran SendMe Local Database Administrator (Adminsitrateur de la base de données locale de Sendme) s'affiche.

| Database Emp<br>Users Application Settings Synchronization |                        |              |
|------------------------------------------------------------|------------------------|--------------|
| Add User Delete User Dup                                   | licate User            |              |
| CilsendMejSendMe.gdb                                       | User Info Contact List | Set Password |
|                                                            | User Info<br>Full name |              |
|                                                            | Phone 🕅                | Fax          |
|                                                            | E-mail                 |              |
| 1                                                          |                        |              |

- 6. Entrez les informations et les paramètres requis dans les 3 principaux onglets :
  - (a) **Users** (Utilisateurs) ; ici vous pouvez ajouter, supprimer et dupliquer des informations d'utilisateur.
  - (b) **Paramètres d'application** (Paramètres d'application) ; le volet gauche donne accès à un certain nombre de paramètres, notamment options de courrier électronique, d'authentification et d'estampage que vous pouvez personnaliser en fonction de vos besoins.
  - (c) **Synchronisation** ; si vous avez plusieurs machines, vous pouvez configurer une base de données centralisée.
- 7. Une fois que vous avez terminé, appuyez sur **Database > Save** (base de données Enregistrer) pour enregistrer les paramètres.
- **8.** Appuyez sur **Database > Exit** (Base de données Quitter) pour vous déconnecter et revenir à l'écran Administrator Setup.

# Fax

### CHANGEMENT DU CODE PAYS

*NOTE Si vous exécutez " Réglage usine " dans le menu Configuration admin, le réglage du code pays revient à la valeur par défaut (États-Unis).* 

Si vous devez changer le code pays :

1. Appuyez sur le bouton **Setup** (Configurer) du panneau de commande du scanner.

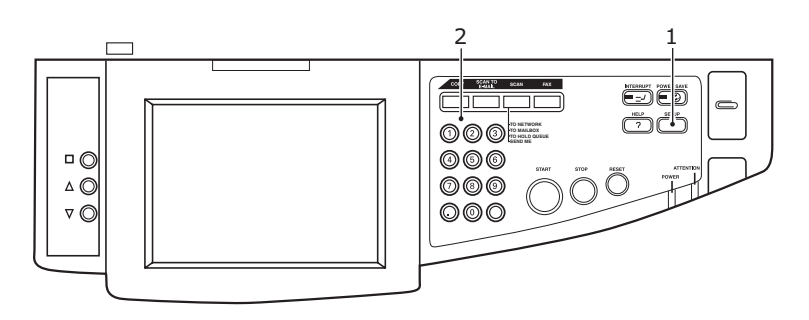

2. A l'aide du clavier numérique (2), tapez 1 -> 9 -> 3 -> 7 -> 1 pour accéder à l'écran de maintenance du télécopieur.

| Setup Mode |                                                                      |     | Status |
|------------|----------------------------------------------------------------------|-----|--------|
| Setup Main | Confirmation                                                         |     |        |
|            | The followings will be executed;<br>Fax Maintenance<br>Are you sure? | łŧ  |        |
|            | No                                                                   | Yes |        |
|            |                                                                      |     | Exit   |

**3.** A l'invite de validation, appuyez sur Oui.

**4.** Dans l'écran de l'administrateur de maintenance du télécopieur, appuyez sur le bouton **Code pays** (3).

| etup Mode<br>lease select item to con  | figure.     |      | Status   |  |
|----------------------------------------|-------------|------|----------|--|
| Setup Main Menu <b>&gt; Administ</b> i | rator Setup |      |          |  |
| Service Bit                            | OFF         |      |          |  |
| Country Code                           | USA         |      |          |  |
| Tone Send Test                         |             |      |          |  |
| DP Send Test                           |             |      |          |  |
| MF Send Test                           |             |      | 1/2      |  |
| Cancel                                 |             | Save | / Return |  |

**5.** L'écran de définition du code pays s'affiche.

| Country Code<br>Please select country code |              |    |
|--------------------------------------------|--------------|----|
| r icade deleti coamiy coae.                |              |    |
|                                            | Country Code | 10 |
|                                            | USA          |    |
|                                            |              |    |
|                                            |              |    |
|                                            |              |    |
|                                            | <b>•</b>     |    |
|                                            |              |    |
|                                            | Clear        |    |
|                                            |              | 4  |
|                                            |              |    |
| Cancel                                     |              | ОК |
|                                            |              |    |

- **6.** Utilisez les boutons fléchés pour faire défiler la liste et sélectionnez le pays souhaité, puis appuyez sur **OK**.
- 7. Appuyez sur le bouton **Enreg./Ret**.
- 8. En réponse à l'invite, appuyez sur **Oui** pour confirmer.

| Setup Mode     |                                                                                | Status        |
|----------------|--------------------------------------------------------------------------------|---------------|
| Please selec   | t item to configure.                                                           |               |
| Setup Main Men | > Administrator Setup                                                          |               |
| Service Bit    | Confirmation                                                                   |               |
| Country Co     | Are you sure the change of following<br>is saved ?<br>Fax Maintenance Setting. |               |
| Tone Send      |                                                                                |               |
| DP Send T      |                                                                                |               |
| MF Send T      | No Yes                                                                         | Page<br>1/2+  |
| Cancel         |                                                                                | Save / Return |

### **MODIFICATION DES PARAMÈTRES ADMINISTRATEUR**

**1.** Appuyez sur le bouton **Setup** (Configurer) du panneau de commande du scanner.

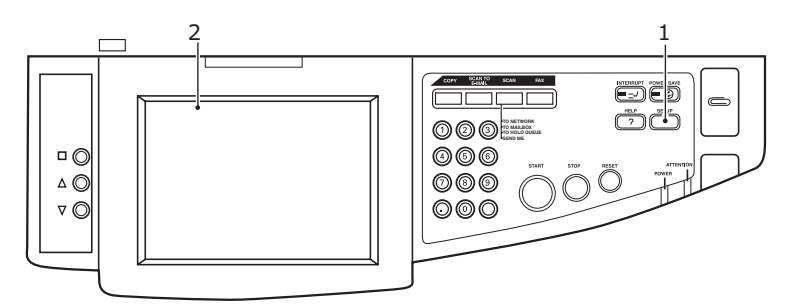

2. Dans l'écran tactile (2), sélectionnez **Administrator Setup** (Configuration de l'administrateur).

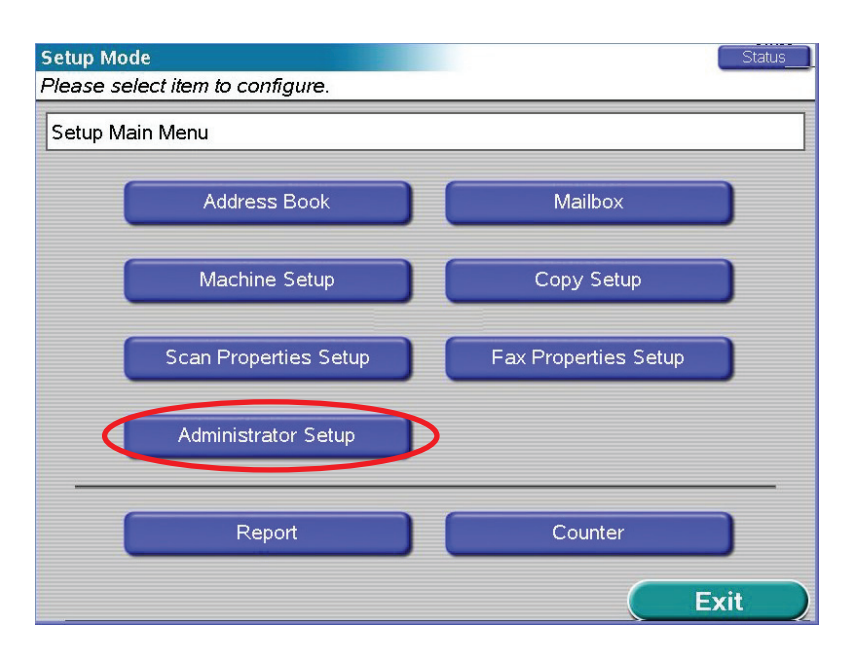

**3.** Faites défiler les options **Administrator Setup**, puis sélectionnez le bouton **Fax Setup** (Configuration de la télécopie) (3).

Si l'écran du mot de passe s'affiche, entrez votre ID d'utilisateur et votre mot

| etup Mode                             |      | Sťatús      |
|---------------------------------------|------|-------------|
| lease select item to configure.       |      | -           |
| Setup Main Menu > Administrator Setup |      |             |
| Deslaula Information                  |      |             |
| Dealer's Information                  |      |             |
| Fax Gateway Mail Address              | - P  |             |
|                                       |      |             |
| Mixed size<br>Show                    |      |             |
| Fax Setup                             |      |             |
|                                       |      | Page        |
| SendMe Setup                          |      | 3/3         |
|                                       |      |             |
| Cancel                                | Save | e / Return) |

Le gestionnaire de configuration du fax s'affiche.

NOTE

de passe.

| Setup Mode                                        |     |
|---------------------------------------------------|-----|
| Please select item to configure.                  |     |
| Setup Main Menu > Administrator Setup > Fax Setup |     |
| Basic Setup                                       | — 4 |
| Fax Line Setup                                    | - 5 |
|                                                   |     |
| Page<br>1/1                                       |     |
| ОК                                                |     |

- 4. Sélectionnez le bouton **Basic Setup** (Configuration de base) (4).
- **5.** Configurez les options de menu appropriées.
- **6.** Une fois que vous avez terminé, appuyez sur **OK** pour enregistrer les paramètres et revenir à l'écran Fax Setup.
- 7. Sélectionnez le bouton Fax Line Setup (Configuration de la ligne du télécopieur) (5).
- 8. Configurez les options de menu appropriées.
- **9.** Une fois que vous avez terminé, appuyez sur **OK** pour enregistrer les paramètres.

# ANNEXE A - MISE SOUS OU HORS TENSION

# MARCHE

## 1. Scanner

Allumez le scanner en utilisant l'interrupteur (1).

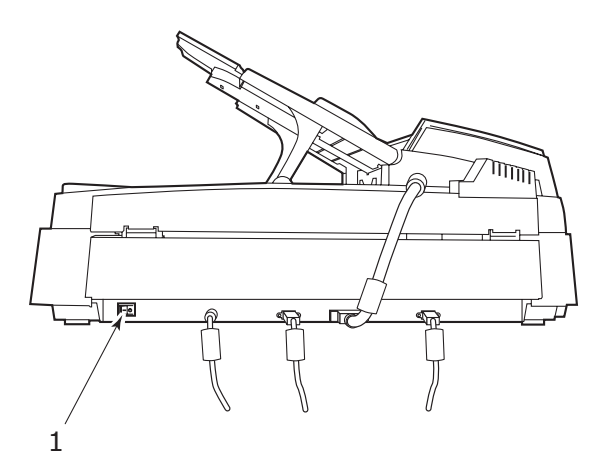

## 2. Imprimante

#### NOTE

*Si le panneau d'affichage indique que vous pouvez éteindre ou redémarrer l'imprimante, appuyez sur le bouton* **Arrêt/Redémarrage** (1) *sur le panneau de commande pour allumer l'imprimante.* 

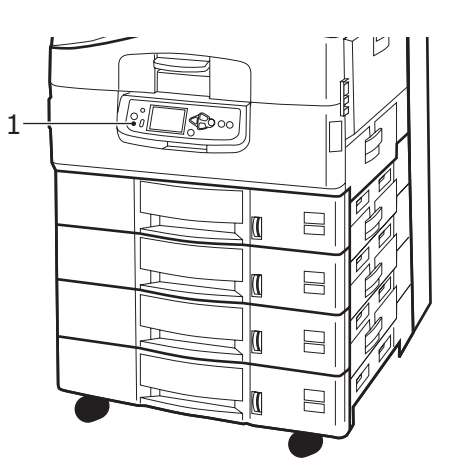

Si l'imprimante est éteinte (hors tension), utilisez le bouton Marche/Arrêt pour l'allumer. Veuillez patienter, car cette opération peut durer quelques minutes.

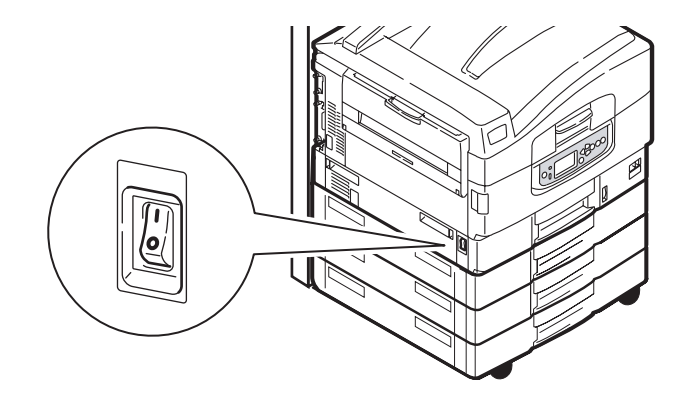

### NOTE

Même si vous n'utilisez votre système MFP que pour imprimer, assurez-vous que le scanner est allumé.

## Arrêt

# **ATTENTION !**

N'éteignez pas le scanner pendant qu'une numérisation est en cours.

#### 1. Imprimante

Appuyez sur le bouton **Arrêt/Redémarrage** (1) sur le panneau de commandes pour démarrer le processus d'arrêt.

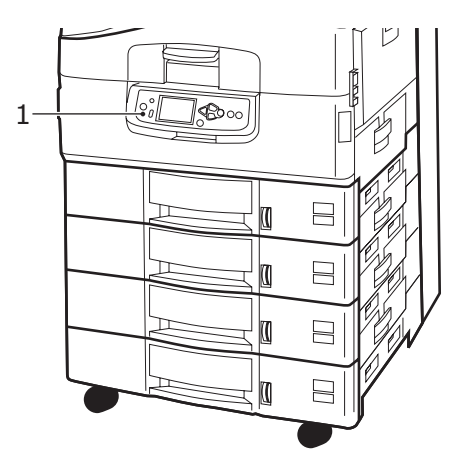

### 2. Scanner

Lorsque l'écran du scanner indique que l'arrêt est terminé, éteignez le scanner au niveau de l'interrupteur (1).

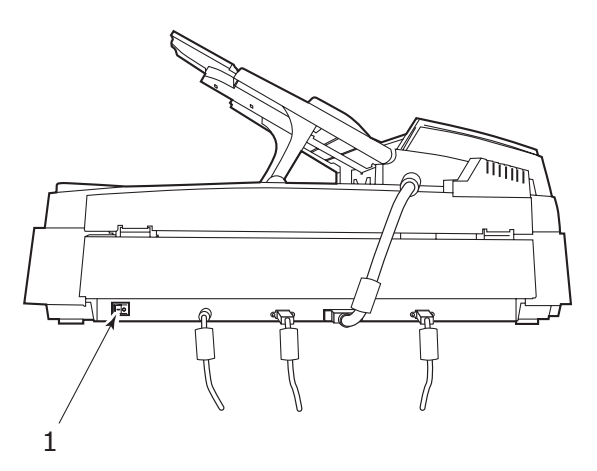

**3.** Utilisez l'interrupteur Marche/Arrêt pour éteindre l'imprimante. Veuillez patienter, car cette opération peut durer quelques minutes.

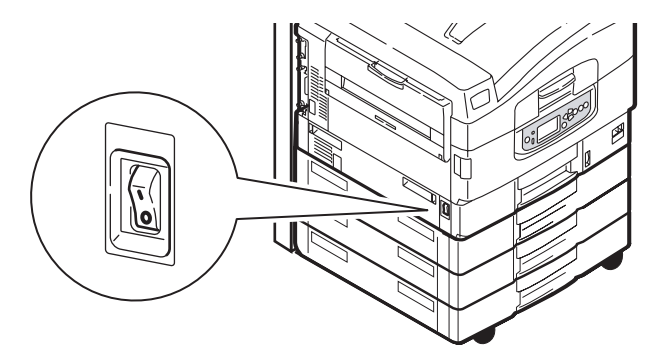

| Oki Europe Limited           |   | • |   | • | • | • |   | • |   |   |   | • |   | • | • |   |   | • | • |   |   | • |   |   |
|------------------------------|---|---|---|---|---|---|---|---|---|---|---|---|---|---|---|---|---|---|---|---|---|---|---|---|
| Blays House                  |   | ٠ |   |   | ٠ | ۰ |   | • |   |   |   | • |   | • | • |   |   | • | • |   |   | • | ٠ | ۰ |
| Wick Road                    |   | ٠ |   |   |   |   |   | • | • |   |   |   |   |   |   |   |   |   |   |   |   |   |   |   |
| Egham                        |   |   |   |   |   |   |   |   |   |   |   |   |   |   |   |   |   |   |   |   |   | • |   |   |
| Surrey TW20 0HJ              | • | • | • |   |   |   |   | • | • |   |   |   |   |   | • | • |   |   | • |   |   | • |   |   |
| United Kingdom               | ٠ | ۰ |   | ٠ | ۰ | ٠ | ۰ | ٠ | ٠ | ٠ | ٠ | ۰ | ٠ | ٠ | ٠ | ٠ | ٠ | ٠ | ٠ |   |   | ۰ | ٠ | ۰ |
| Tel· +44 (0) 208 219 2190    | ٠ | ٠ | ٠ | ٠ | ٠ | ٠ | ٠ | ٠ | ٠ | ٠ | ٠ | ٠ | ٠ | ٠ | • | ٠ | ٠ | ٠ | ٠ | ٠ | ٠ | ٠ | ٠ | ٠ |
| Fax: +44 (0) 208 219 2199    | • | ٠ | ٠ | ٠ | • | ٠ | ٠ | • | ٠ | ٠ | • | ٠ | • | ٠ | • | ٠ | ٠ | • | ٠ | ٠ | • | • | • | ٠ |
| WWW.OKIPRINTINGSOLUTIONS.COM | ٠ | ۰ | ٠ | ٠ | ۰ | ۰ | ۰ | ٠ | ٠ | ٠ | ٠ | ٠ | • | ٠ | ٠ | ٠ | ٠ | ٠ | ٠ | ٠ |   | ٠ | ٠ | ۰ |
|                              | • | ٠ | • | ٠ | ۰ | ۰ | ۰ | • | • | • | ٠ | ٠ | ٠ | ٠ | ٠ | • | • | ٠ | • | • | • | ٠ | ٠ | ٠ |
|                              | • | ٠ | • | • | ٠ | ٠ | ٠ | • | • | • | • | ٠ | • | ٠ | • | ٠ | • | • | • | • | • | ٠ | • | ٠ |
|                              | ٠ | ٠ | • | ٠ | ٠ | ٠ | ٠ | ٠ | ٠ | ٠ | * | ٠ | • | ٠ | • | ٠ | ٠ | • | ٠ | ٠ | ٠ | ٠ | ٠ | ٠ |

.